## Spis treści

| 1. Wprowadzenie                                        |
|--------------------------------------------------------|
| Krok 1 - Wprowadzenie 4                                |
| Krok 2 - Narzędzia dołączone do paczki 5               |
| Krok 3 - Prusa Cheatsheet 6                            |
| Krok 4 - Otwórz ilustrację w wysokiej rozdzielczości   |
| Krok 5 - Przygotujmy wszystko!7                        |
| 2. Rozpakowanie drukarki 8                             |
| Krok 1 - Przygotowanie opakowania                      |
| Krok 2 - Wyciągnięcie pudełka 9                        |
| Krok 3 - Wyciągnięcie warstwy kartonu 10               |
| Krok 4 - Bloki antywibracyjne: przygotowanie części    |
| Krok 5 - Przyklejenie bloku antywibracyjnego 11        |
| Krok 6 - Wyciągnięcie wewnętrznych warstw ochronnych   |
| Krok 7 - Przygotowanie narzędzi 12                     |
| 3. Montaż xLCD 13                                      |
| Krok 1 - Narzędzia niezbędne w tym rozdziale 14        |
| Krok 2 - Wyciągnięcie ramki 14                         |
| Krok 3 - Montaż xLCD: przygotowanie części 15          |
| Krok 4 - Podłączenie xLCD 15                           |
| Krok 5 - Montaż xLCD 16                                |
| Krok 6 - Przymocowanie xLCD 17                         |
| Krok 7 - Odklejenie folii zabezpieczających 17         |
| 4. Kalibracja i pierwsze uruchomienie 18               |
| Krok 1 - Położenie płyty na stole 19                   |
| Krok 2 - Włączenie drukarki 20                         |
| Krok 3 - Konfiguracja drukarki: Intro                  |
| Krok 4 - Konfiguracja drukarki: Połączenie sieciowe 21 |
| Krok 5 - Asystent: Intro 22                            |
| Krok 6 - Asystent: Test tensometru 23                  |
| Krok 7 - Asystent: Osiowanie przekładni                |
| Krok 8 - Asystent: kalibracja czujnika filamentu       |
| Krok 9 - Koniec pracy Asystenta 24                     |
| Krok 10 - Podręcznik                                   |
| Krok 11 - Aktualizacja Firmware                        |
| Krok IZ - Baza Wiedzy Prusa                            |
| Kruk IS - Dorącz do Printables!                        |
| LISTA ZMIAN W INSTRUKCJI                               |
| Krok 1 - Historia wersji                               |

## 1. Wprowadzenie

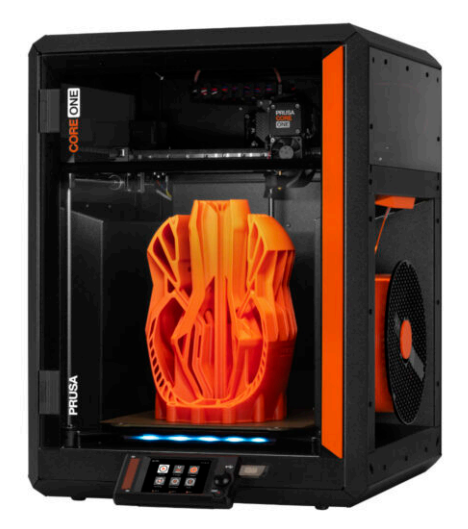

#### 1. Wprowadzenie

#### **KROK 1** Wprowadzenie

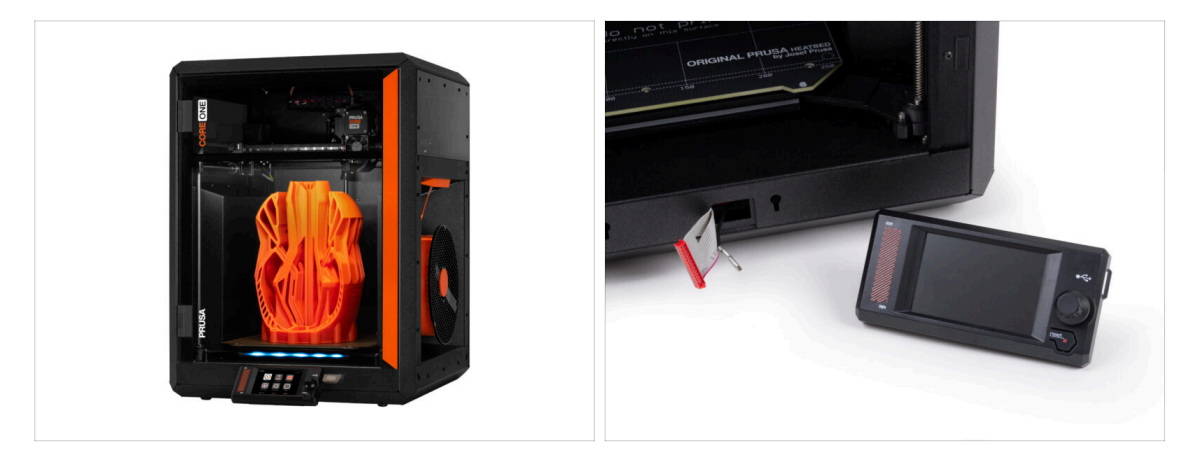

- Witamy w instrukcji rozpakowania, kalibracji i konfiguracji Prusa CORE One. Podążaj za poniższymi informacjami, aby upewnić się, że drukarka jest gotowa do pierwszego wydruku.
- (i) Chociaż Prusa CORE One jest dostarczana wstępnie zmontowana, wyświetlacz LCD musi zostać podłączony przed drukowaniem, ponieważ jest demontowany na czas transportu dla jego lepszego zabezpieczenia.
- Nie podłączaj jeszcze ekranu LCD. Poczekaj na instrukcje.

## KROK 2 Narzędzia dołączone do paczki

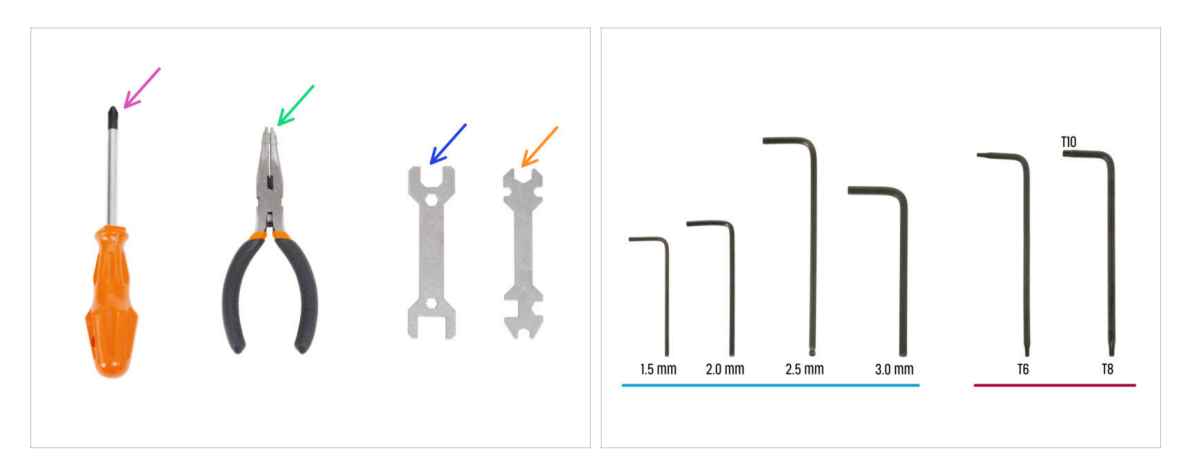

- Paczka z Twoją drukarką Prusa CORE One zawiera wszystkie narzędzia do obsługi i konserwacji:
  - Wkrętak krzyżakowy PH2 (1x)
  - Szczypce spiczaste (1x)
  - Klucz 13 mm (1x)
  - Klucz wielofunkcyjny (1x)
  - Zestaw kluczy imbusowych 1,5 mm 3 mm
  - Extaw kluczy Torx *T6 T10*
- Na zestaw narzędzi natkniesz się podczas rozpakowywania drukarki. Poinformujemy Cię o tym.
- (i) Do tej instrukcji potrzebny będzie tylko klucz imbusowy 2,5 mm.

### **KROK 3** Prusa Cheatsheet

| PRUSA CHEATSHEET                                                                                                    | v18 | Masura                                                                                                    |     |
|----------------------------------------------------------------------------------------------------|-----|----------------------------------------------------------------------------------------------------|-----|
|                                                                                                    |     | Distance Distance Dis |     |
| Nov ()- Nov ()- 4/27 ()-                                                                                                    |     |                                                                                                    |     |
| NH 🗇 NEGE 🔛 20051 👘                                                                                                    |     | M3x4rt a                                                                                                    |     |
| na 🗁 xuer (p uer (m                                                                                                    |     |                                                                                                    | <   |
| ан (ша ман (ша ан ал                                                                                                    |     | Ma                                                                                                    |     |
| Den mar (                                                                                                    |     | M3x5rt AL                                                                                                    |     |
| nas 🖂 Hadari (🗁 specca olipi                                                                                                    |     |                                                                                                    |     |
| is () Mular () Milarciant ()(=                                                                                                    |     |                                                                                                    |     |
| and the second second s |     | M3X8rt A                                                                                                    |     |
| mater (                                                                                                    | 2   | and the second second s |     |
| ноног (р) ногодных 🔘                                                                                                    |     |                                                                                                    |     |
| 80428F () 5428451 ()                                                                                                    |     | M3x10 -                                                                                                    |     |
|                                                                                                    |     | TUNT R                                                                                                    |     |
| TORX KEVS ALLEN KEVS NUTS                                                                                                    | 7   |                                                                                                    |     |
| 16 • 15m • Kn 🛇                                                                                                    |     | 1.                                                                                                    |     |
| 0 28mm 0 600 804 C                                                                                                    |     | 193×12-2                                                                                                    |     |
| 8 0 23 m 0 1000 1 Ross (0)                                                                                                    |     | still 6                                                                                                    |     |
| 24mm O E                                                                                                    | 7   |                                                                                                    |     |
|                                                                                                    |     |                                                                                                    |     |
|                                                                                                    |     | M3x20                                                                                                    |     |
|                                                                                                    |     | SUNT                                                                                                    | Muz |

 Jeśli nie masz pewności, czy używasz właściwego typu lub rozmiaru śruby, pomoże Ci nasza ściągawka. Wydrukuj ją w skali 1:1 i umieść element złączny na odpowiednim szablonie, aby porównać jego typ i rozmiar.

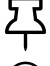

Cheatsheet możesz pobrać ze strony prusa.io/core-one-cheatsheet.

(i) Ta instrukcja nie obejmuje pracy ze śrubami ani nakrętkami, ale opcja ta może okazać się przydatna podczas przyszłej konserwacji.

#### KROK 4 Otwórz ilustrację w wysokiej rozdzielczości

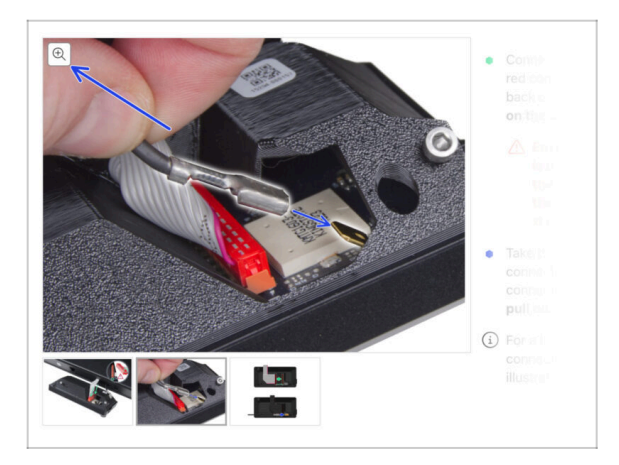

- Podczas przeglądania przewodnika na stronie help.prusa3d.com, możesz otworzyć oryginalne ilustracje w wysokiej rozdzielczości.
- Po prostu umieść kursor nad ilustracją i kliknij przycisk Lupa w lewym górnym rogu.

#### KROK 5 Przygotujmy wszystko!

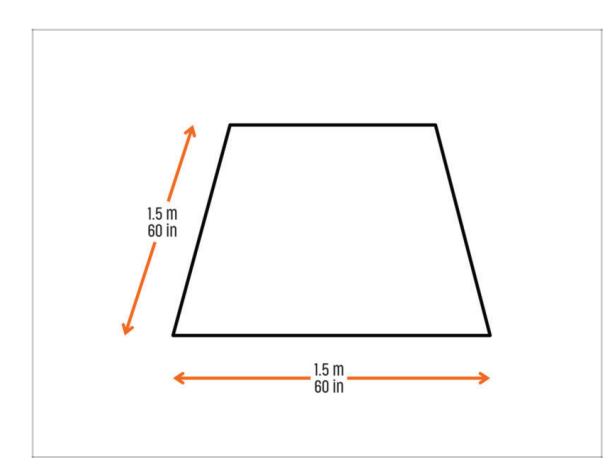

#### UWAGA: Paczka jest ciężka i należy obchodzić się z nią ostrożnie!

- Upewnij się, że masz wystarczająco dużo miejsca na przygotowanie drukarki. Czysta przestrzeń jest niezbędna.
  - (i) Zalecana jest powierzchnia o wymiarach min. 1,5 x 1,5 metra (60 x 60 cali).
- Zaproś rodzinę, przyjaciół lub zwierzaki domowe - to będzie wciągające!
- Przejdź do następnego rozdziału: 2.
  Rozpakowanie drukarki.

## 2. Rozpakowanie drukarki

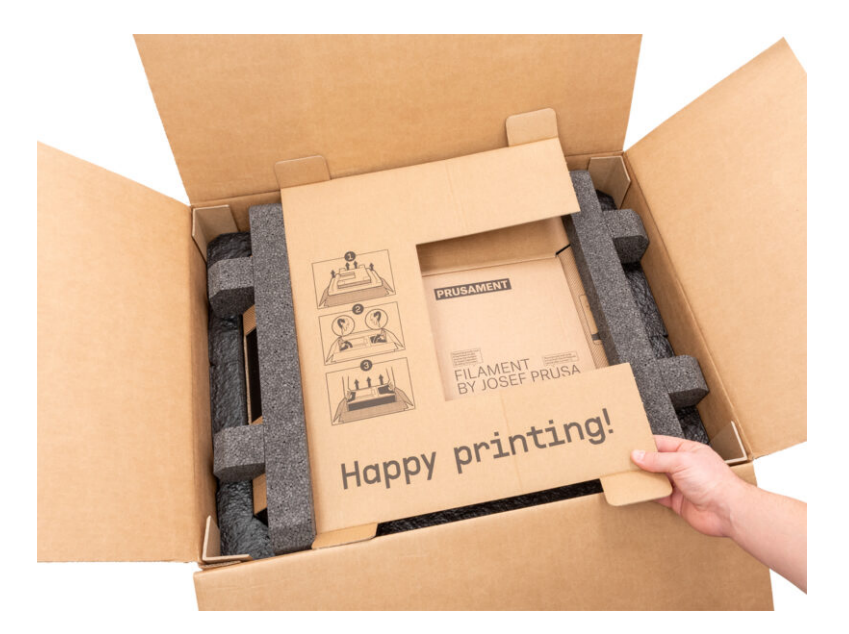

#### 2. Rozpakowanie drukarki

#### KROK 1 Przygotowanie opakowania

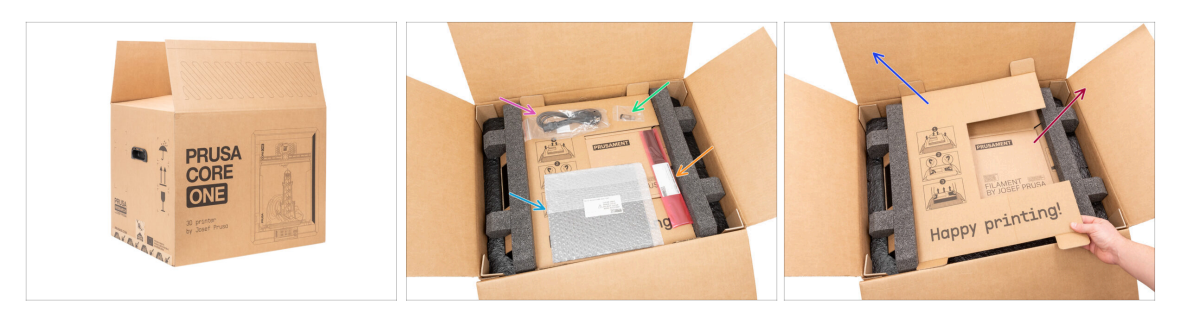

#### 🗥 UWAGA: Paczka jest ciężka i należy obchodzić się z nią ostrożnie!

#### 🗥 Wypełnienia kartonowe i piankowe mogą się różnić.

- Otwórz opakowanie. Na górnej warstwie znajdziesz:
  - Płyta stołu
  - Pamięć USB
  - Przewód zasilający
  - Anti-vibration bars
- Wyciągnij te elementy z opakowania i umieść je w bezpiecznym miejscu do późniejszego wykorzystania.
- Wyciągnij kartonową warstwę ochronną.
- Wyciągnij pudełko z Prusamentem i odłóż na bok.

#### KROK 2 Wyciągnięcie pudełka

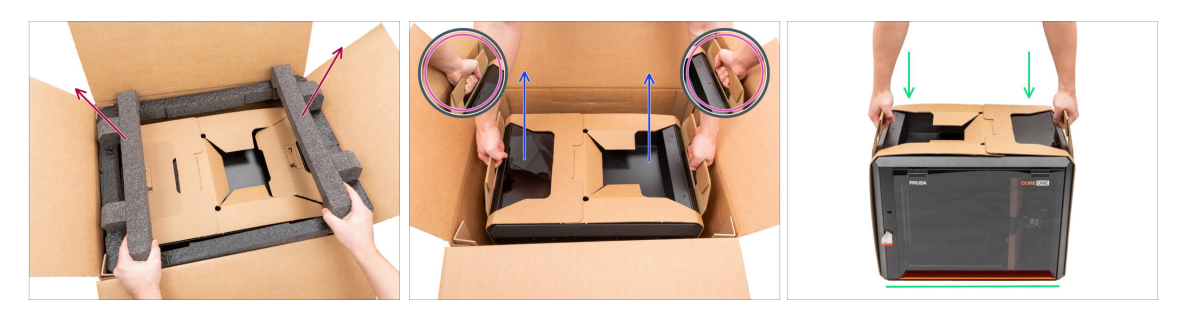

- Remove top foam fixation.
- Zwróć uwagę na dwa wycięcia (uchwyty) po obu stronach wewnętrznego kartonu. Wygnij je, aby były skierowane do góry.
- 🗥 UWAGA: Drukarka jest ciężka i należy obchodzić się z nią ostrożnie!
- Chwyć oba uchwyty i OSTROŻNIE wyciągnij drukarkę z pudełka.

Skazówka: Poproś kogoś o przytrzymanie głównego kartonu, aby ułatwić sobie wyciągnięcie drukarki.

Połóż drukarkę na stabilnej i czystej powierzchni.

## KROK 3 Wyciągnięcie warstwy kartonu

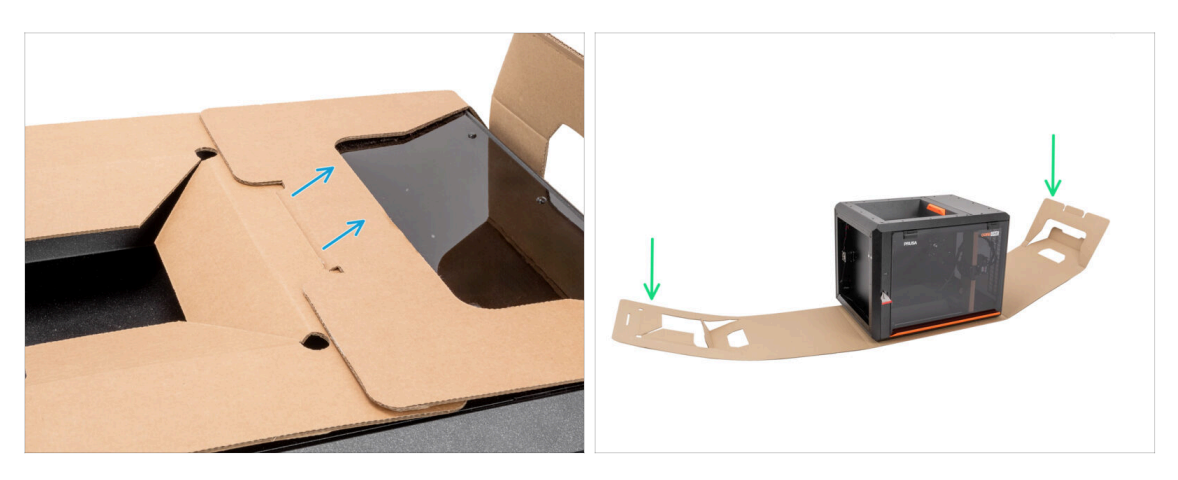

- Odłącz od siebie dwa końce kartonowej warstwy ochronnej, wyciągając górną warstwę.
- Odchyl kartonową warstwę ochronną od drukarki.

### KROK 4 Bloki antywibracyjne: przygotowanie części

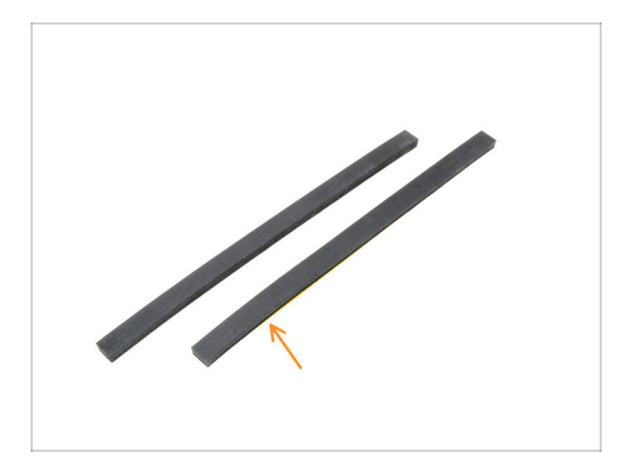

- Do kolejnych etapów przygotuj:
- Anti-vibration bar (2x)

#### 2. Rozpakowanie drukarki

#### KROK 5 Przyklejenie bloku antywibracyjnego

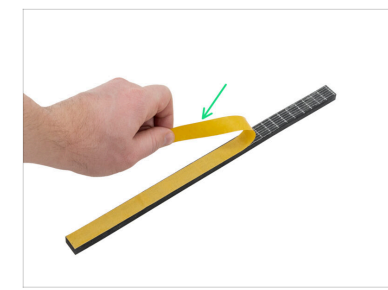

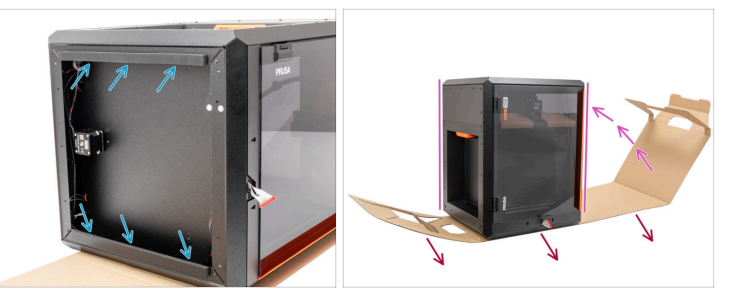

- Odklej folię ochronną z obu bloków antywibracyjnych.
- Przyklej bloki antywibracyjne od spodu profili.
- Carefully turn the printer to its "natural standing position" with the orange door handle on the right side.
- Teraz możesz ściągnąć warstwę kartonu z drukarki.

#### KROK 6 Wyciągnięcie wewnętrznych warstw ochronnych

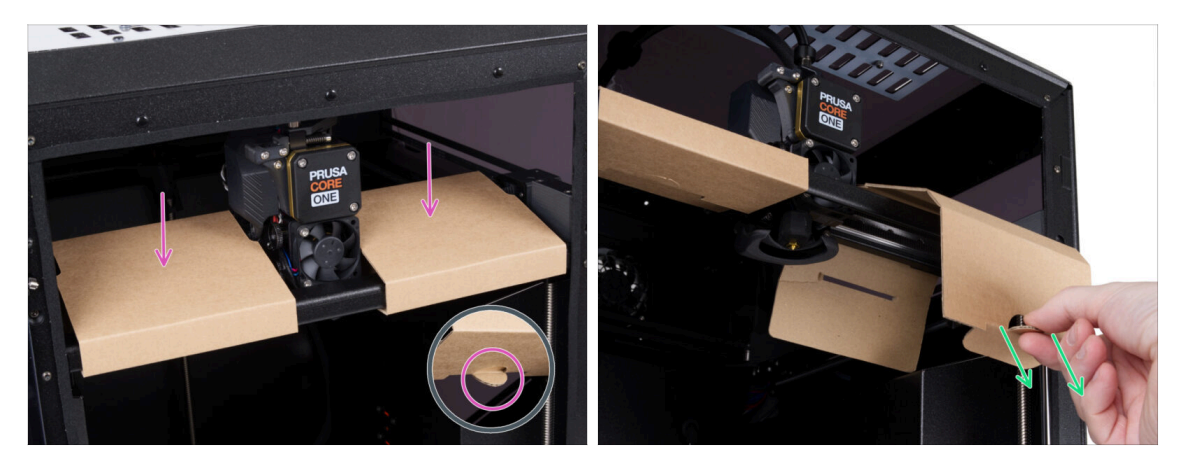

- Otwórz drzwi.
- Zlokalizuj dwa kartonowe mocowania osi X. Na spodzie znajdują się wycięcia, które zwalniają mocowania.
- Pociągnij za wcięcie, odczep i wyciągnij mocowanie.
- Wyciągnij drugie mocowanie w ten sam sposób.

#### 2. Rozpakowanie drukarki

## KROK 7 Przygotowanie narzędzi

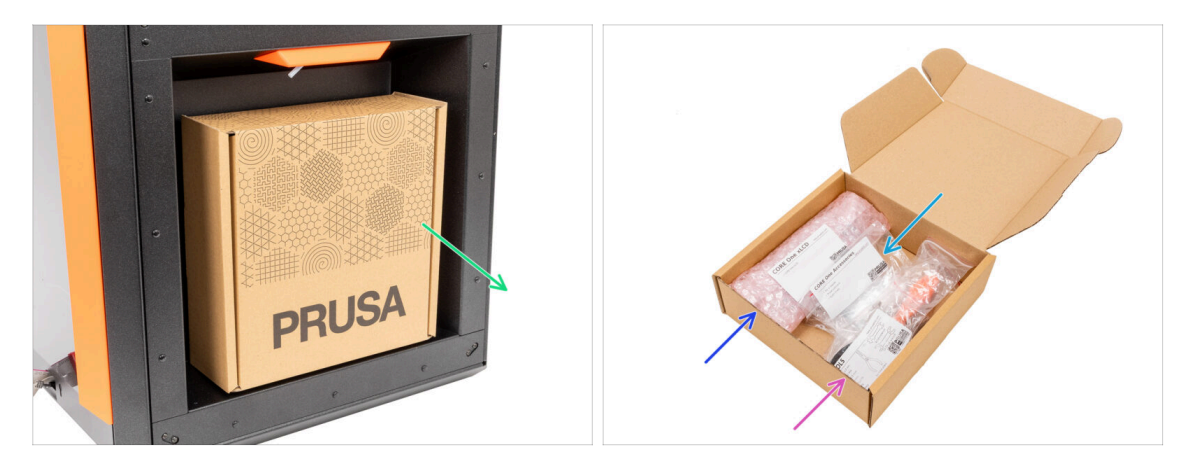

- Zestaw narzędzi znajduje się po prawej stronie drukarki.
- Wyciągnij kartonowe opakowanie z narzędziami z drukarki.
- Otwórz opakowanie z zestawem narzędzi. Wewnątrz znajdziesz:
  - Zespół xLCD
  - Accessories
  - E Zestaw narzędzi zawartość została opisana w pierwszym rozdziale
- Zachowaj zawartość do późniejszego wykorzystania. Przejdźmy teraz do następnego rozdziału: 3. Montaż xLCD

## 3. Montaż xLCD

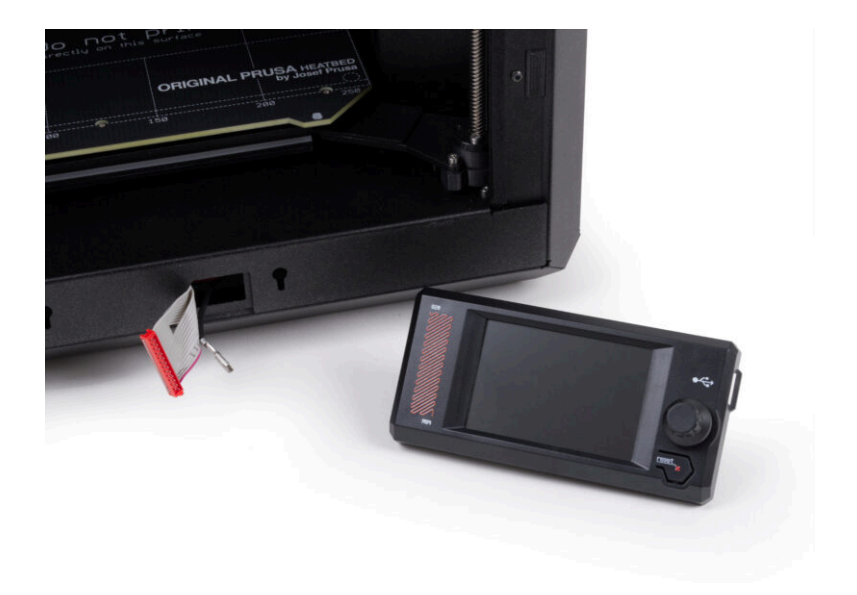

## KROK 1 Narzędzia niezbędne w tym rozdziale

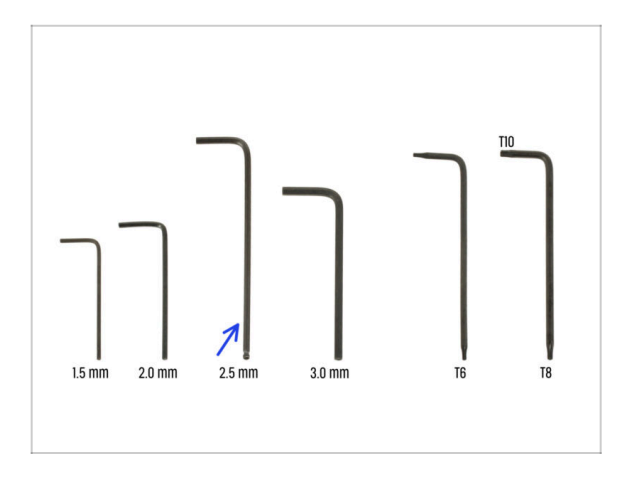

- Do tego rozdziału przygotuj:
- Klucz imbusowy 2,5 mm

## KROK 2 Wyciągnięcie ramki

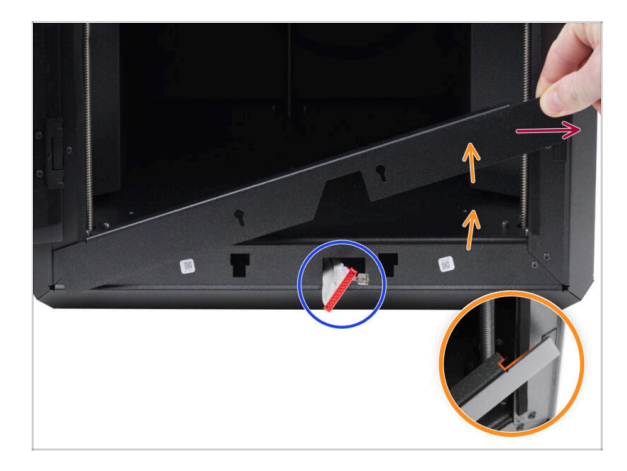

- Otwórz drzwi całkowicie.
- Podnieś prawy koniec przedniej ramki i odczep ją od ramy drukarki.
- Wyciągnij ramkę z drukarki, ale wyrzucaj jej.
  - Zachowaj ostrożność, aby nie porysować żadnych części drukarki.
  - (i) Ramka jest przymocowana do drukarki za pomocą magnesów, dzięki czemu można ją łatwo zdemontować.
- Zwróć uwagę na przewody wychodzące z drukarki. Zajmiemy się nimi wkrótce. Nie wciskaj ich do drukarki - pozostaw je na miejscu.

### KROK 3 Montaż xLCD: przygotowanie części

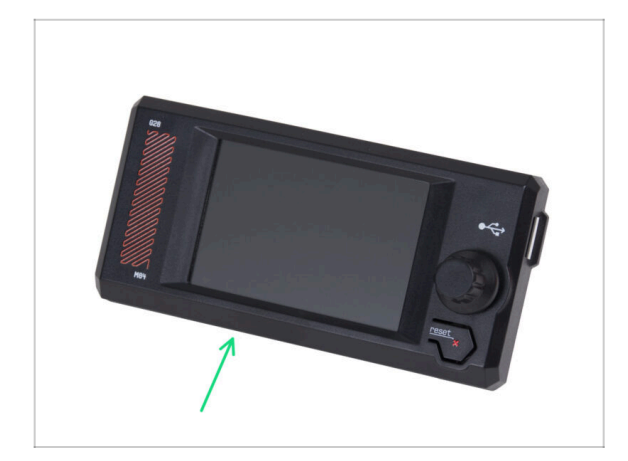

- Do kolejnych etapów przygotuj:
- Zespół xLCD (1x)

#### KROK 4 Podłączenie xLCD

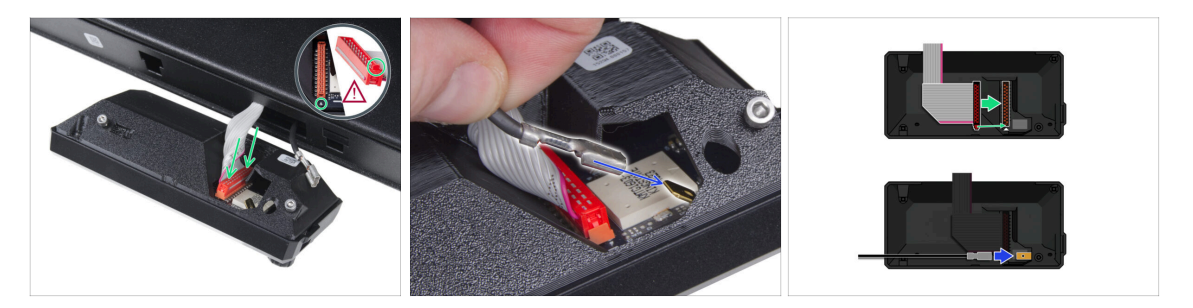

 Podłącz przewód xLCD (szary przewód z czerwonym złączem) do płytki xLCD z tyłu zespołu xLCD. Nie ciągnij za przewód!

Upewnij się, że zatrzask na złączu znajduje się po tej samej stronie gniazda, co symbol trójkąta na płycie xLCD. W przeciwnym razie xLCD nie będzie działać.

 Weź przewód ochronny i wsuń metalową złączkę na mosiężne złącze FE Faston na płytce xLCD. Nie ciągnij za przewód!

(i) Jeśli potrzebujesz dokładniej przyjrzeć się prawidłowemu podłączeniu obu przewodów, spójrz na poniższe ilustracje.

#### KROK 5 Montaż xLCD

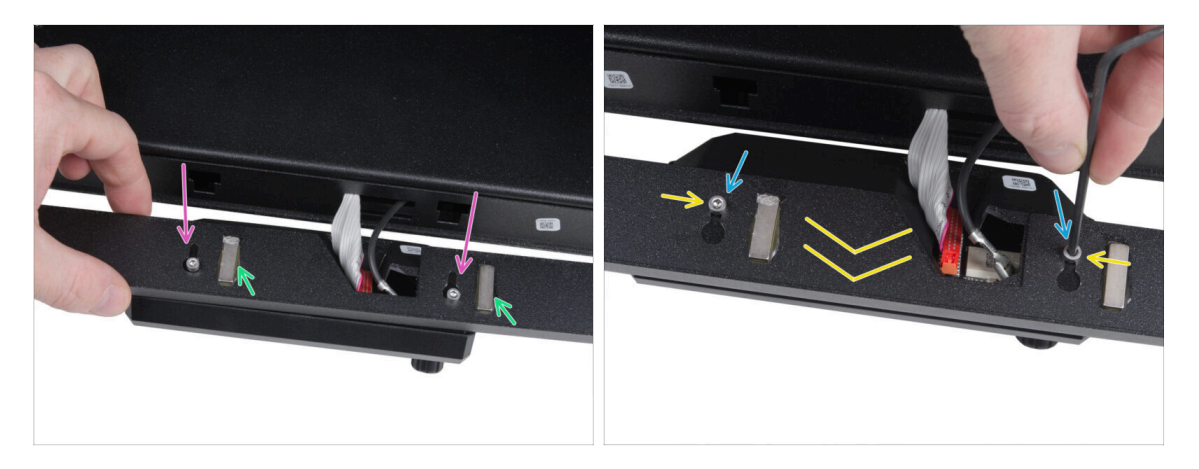

- Nałóż ramkę na śruby z tyłu zespołu xLCD.
  - Upewnij się, że magnesy są skierowane do góry. Ramka ma cztery magnesy, ale na ilustracji widoczne są tylko dwa.
  - Upewnij się, że obie śruby (M3x6) nie są całkowicie dokręcone, pozostawiając około 3 mm (1/8 cala) szczeliny między łbem śruby a pokrywą xLCD.
- Przesuń ramkę do siebie, upewniając się, że obie śruby znajdują się na końcu otworów w kształcie dziurki od klucza.
- Przytrzymaj ramkę, aby zachować jej pozycję i całkowicie dokręcić obie śruby.

#### 3. Montaż xLCD

#### KROK 6 Przymocowanie xLCD

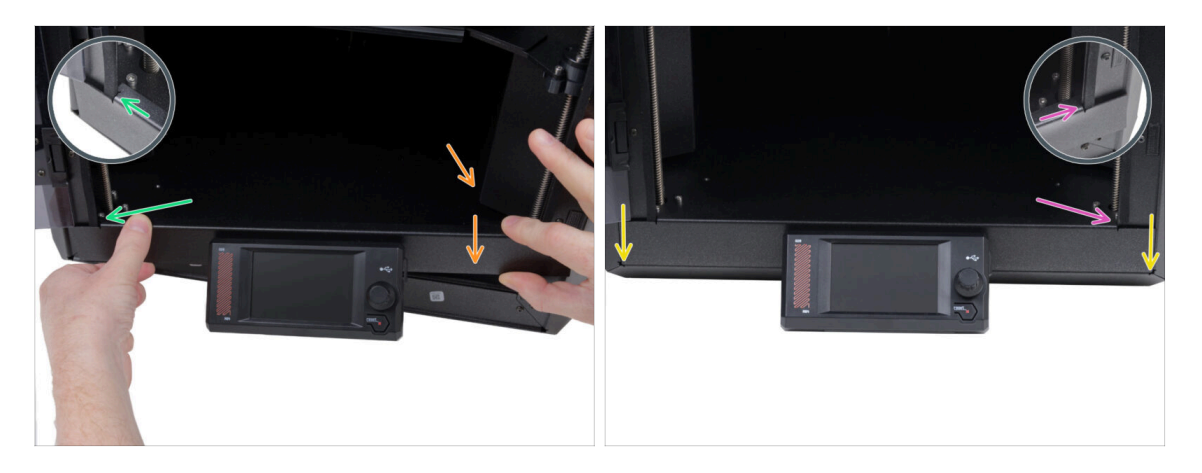

- Ostrożnie zamontuj zespół wyświetlacza (xLCD i ramkę) na drukarce zgodnie z poniższą procedurą:
  - Zachowaj ostrożność, aby nie porysować żadnych części drukarki.
  - Zaczep lewą stronę ramki z lewej strony ramy drukarki, upewniając się, że kwadratowe wycięcie jest dobrze dopasowane do ramy.
  - Powoli opuść również prawą stronę.
  - Zaczep prawą stronę ramki z prawej strony ramy drukarki, upewniając się, że kwadratowe wycięcie jest dobrze dopasowane do ramy.
- Upewnij się, że ramka jest równomiernie osadzona po obu końcach wzdłuż dolnej krawędzi - sprawdź, czy nie utrudnia ruchu drzwi, zamykając je powoli.

#### KROK 7 Odklejenie folii zabezpieczających

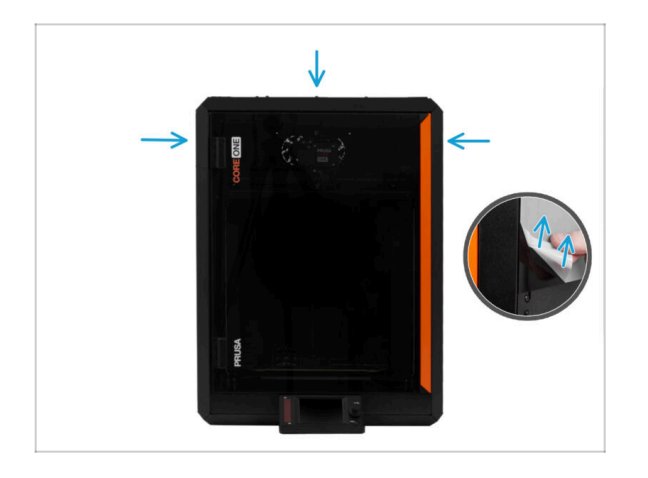

- Możesz teraz zdjąć folie ochronne z obu stron przezroczystych paneli.
  - Folie ochronne znajdują się na górze, po lewej i prawej stronie drukarki.
- To już prawie koniec! Przejdźmy do ostatniego rozdziału: 4. Kalibracja i pierwsze uruchomienie.

## 4. Kalibracja i pierwsze uruchomienie

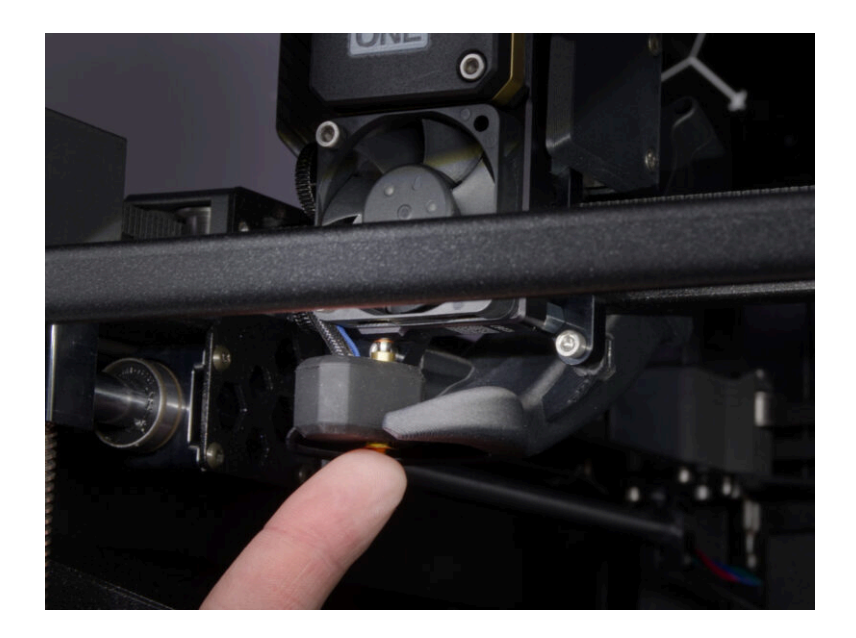

#### KROK 1 Położenie płyty na stole

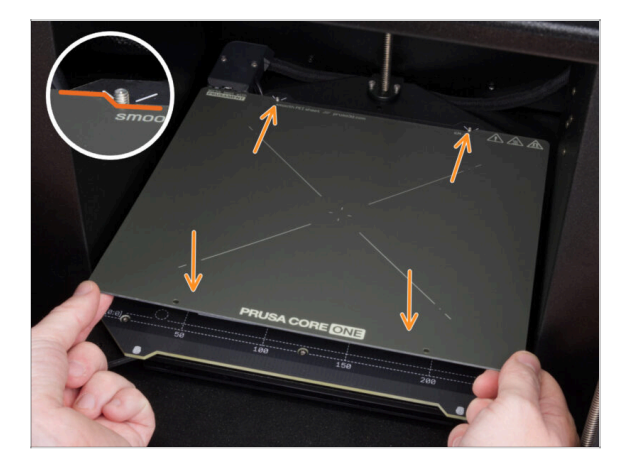

- (i) Ten rozdział zawiera instrukcje kalibracji i przygotowania drukarki do pierwszego uruchomienia.
- Upewnij się, że nic nie znajduje się na stole grzewczym. Stół musi być czysty. Wszelkie zabrudzenia mogą uszkodzić powierzchnię zarówno stołu grzewczego, jak i płyty.
- Aby położyć płytę na stole grzewczym, najpierw wyrównaj tylne wycięcie z kołkami ustalającymi w jego tylnej części. Trzymaj płytę za dwa przednie rogi i powoli połóż na stole grzewczym - uważaj na palce!
  - Utrzymuj płytę stołu w czystości, aby uzyskać optymalną wydajność.
  - Przyczyną nr 1 odklejania się wydruków od płyty jest zatłuszczona powierzchnia. Użyj IPA (alkoholu izopropylowego), aby ją odtłuścić, jeśli wcześniej zdarzyło Ci się dotknąć powierzchni.

#### 4. Kalibracja i pierwsze uruchomienie

#### KROK 2 Włączenie drukarki

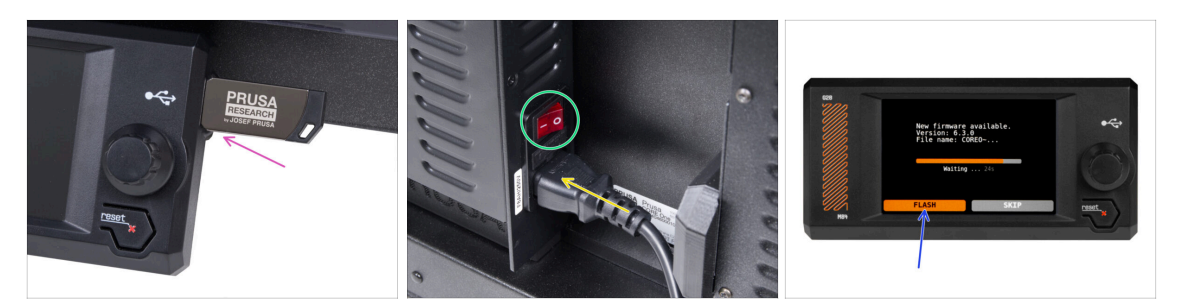

- Podłącz do drukarki pamięć USB z zestawu.
  - (i) Dołączona pamięć USB zawiera plik z najnowszym firmware.
- Podłącz przewód zasilający do zasilacza, następnie do gniazdka sieciowego.
- Włącz drukarkę za pomocą przełącznika znajdującego się z tyłu.
- (i) Drukarka automatycznie sprawdzi czy w pamięci USB znajduje się nowa wersja firmware.
- Jeśli pojawi się ekran "New firmware available" [Dostępna jest nowa wersja firmware], naciśnij FLASH przy pomocy pokrętła, aby zaktualizować oprogramowanie do najnowszej wersji.
  - Jeśli taki komunikat nie zostanie wyświetlony, oznacza to, że w drukarce jest już zainstalowana najnowsza wersja. Przejdź do następnego kroku.

#### KROK 3 Konfiguracja drukarki: Intro

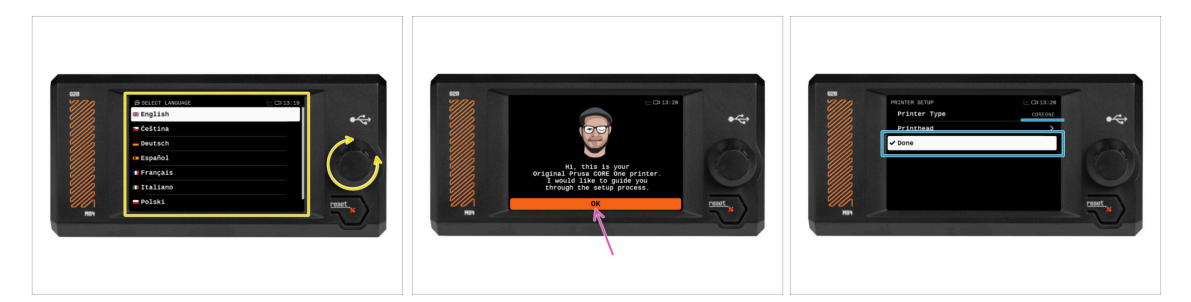

- Drukarka wyświetli na ekranie monit o wybranie języka. Użyj pokrętła lub ekranu dotykowego, aby ustawić preferowany język.
- Po wybraniu języka drukarka wyświetli ekran powitalny. Naciśnij OK, aby kontynuować proces konfiguracji.
- Na następnym ekranie zobaczysz opcje wyboru modelu drukarki. Ponieważ każda zmontowana Prusa CORE One jest kompleksowo testowana przez nas, została już skonfigurowana jako CORE ONE. Naciśnij Gotowe, aby kontynuować.

## KROK 4 Konfiguracja drukarki: Połączenie sieciowe

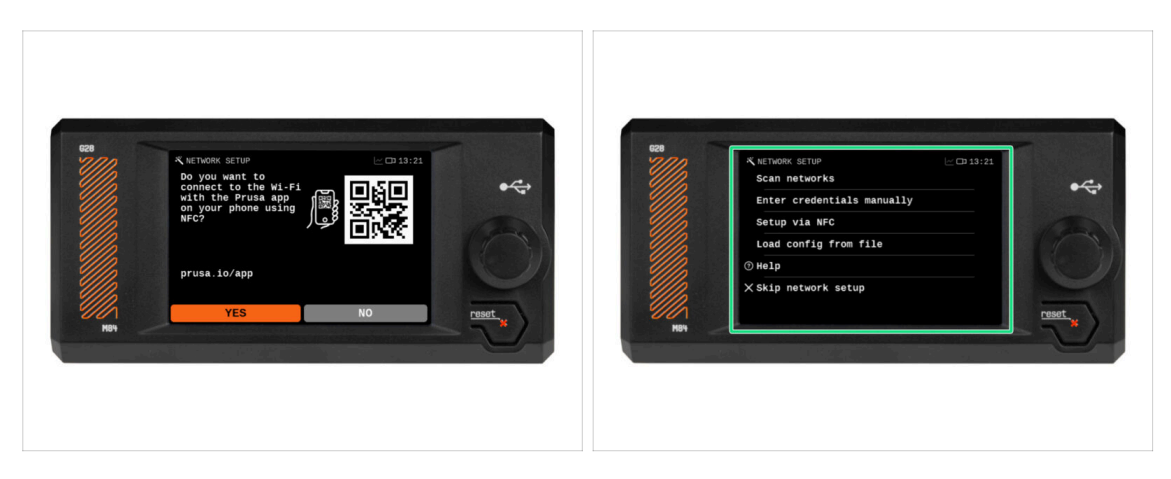

- Na ekranie konfiguracji sieci pojawi się prośba o połączenie z siecią Wi-Fi z użyciem oficjalnej aplikacji mobilnej Prusa.
  - (i) Więcej o aplikacji przeczytasz tutaj: prusa.io/app.
- Jeśli wybierzesz Nie, drukarka wyświetli alternatywne sposoby połączenia z siecią Wi-Fi. Ten krok jest opcjonalny i możesz to zrobić później.
- (i) Możesz pominąć ten etap i skonfigurować połączenie sieciowe później.

#### 4. Kalibracja i pierwsze uruchomienie

#### **KROK 5** Asystent: Intro

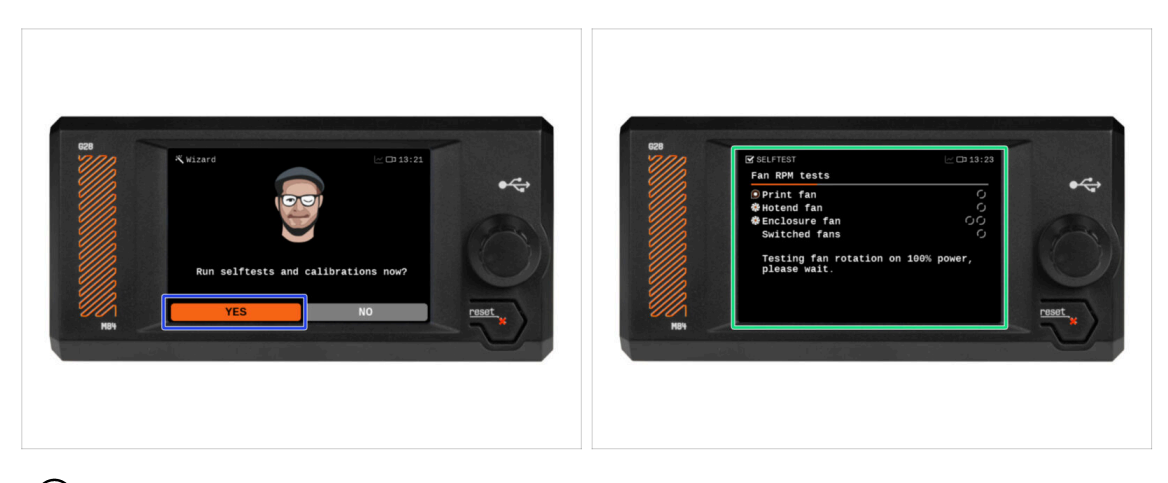

- (i) Drukarka wyświetli monit o przeprowadzenie Selftestu i kalibracji wszystkich ważnych komponentów. Cały proces trwa kilka minut, a niektóre jego etapy wymagają Twojej interakcji.
- Mimo, że drukarka została dokładnie przetestowana przez nas podczas montażu, zalecamy ponowne przeprowadzenie Selftestu. Naciśnij Tak, aby go rozpocząć.
- Uwaga: Podczas Selftestu drzwi powinny być zamknięte do momentu wyświetlenia monitu. Otwarcie ich spowoduje przerwanie procesu.
  - Podczas Selftestu wewnątrz drukarki poruszają się GORĄCE części.
- Uwaga: Niektóre etapy działania kreatora, takie jak testowanie wentylatora i kalibracja osi, mogą powodować głośną pracę drukarki.
- Drukarka rozpocznie testy wszystkich wentylatorów. Ostrzegamy przez chwilę będzie dość głośno!

#### KROK 6 Asystent: Test tensometru

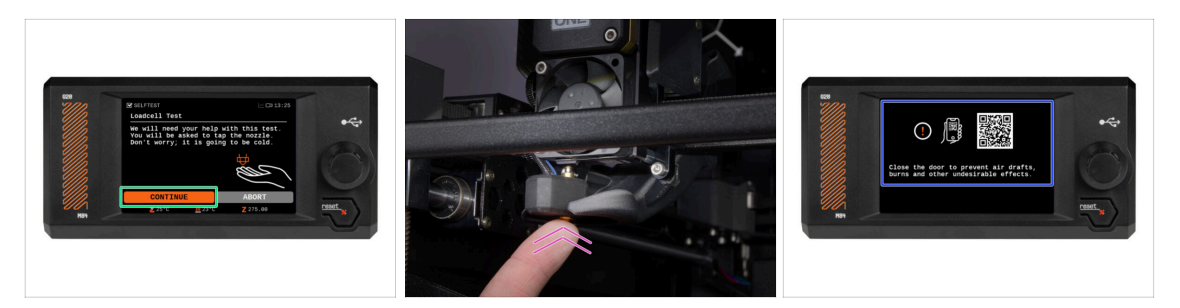

- W kolejnym kroku kreatora pojawi się monit o dotknięcie dyszy w celu przetestowania i skalibrowania czujnika tensometrycznego. Podczas tej procedury części drukarki nie są podgrzewane, więc możesz ich bez obaw dotykać. Kliknij przycisk Kontynuuj.
- (i) Kalibracja czujnika tensometrycznego wymaga otwarcia drzwiczek, ponieważ konieczna jest czynność wewnątrz drukarki.
- Nie dotykaj jeszcze dyszy, poczekaj aż zostanie wyświetlony komunikat: Dotknij dyszę TERAZ.
- Dotknij dyszy z dołu. Jeśli czujnik tensometryczny nie wykryje wystarczająco silnego dotyku, zostanie wyświetlony monit o powtórzenie tego etapu. Jeśli natomiast test się powiedzie, zobaczysz Test tensometru OK.
- **Zamknij drzwiczki**, aby pozwolić drukarce na kontynuowanie pracy.

#### KROK 7 Asystent: Osiowanie przekładni

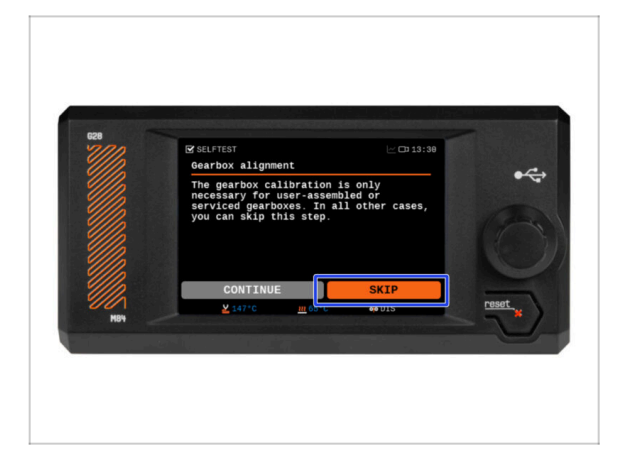

- Na następnym ekranie zostanie wyświetlony monit o przeprowadzenie osiowania przekładni ekstrudera. Ta kalibracja nie jest konieczna w drukarkach zmontowanych fabrycznie.
- Naciśnij Pomiń, aby kontynuować.

#### KROK 8 Asystent: kalibracja czujnika filamentu

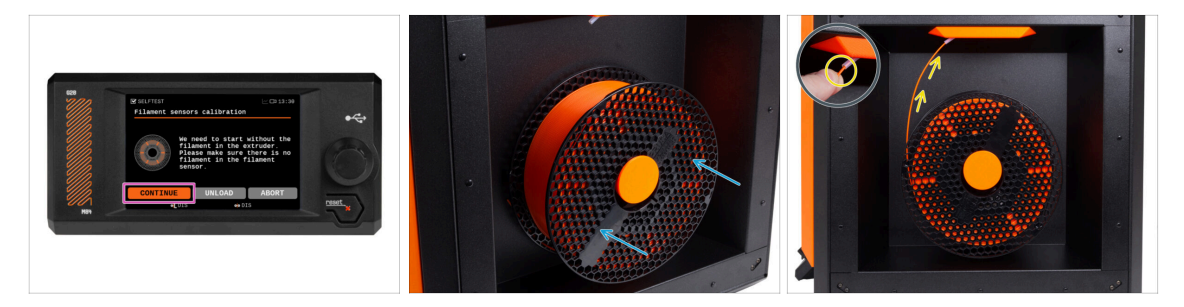

- Do kalibracji czujnika filamentu potrzebny będzie krótki kawałek filamentu. Przygotuj go i wybierz opcję Kontynuuj.
- (i) Przed rozpoczęciem procesu kalibracji wewnątrz ekstrudera nie powinien znajdować się filament.
- Umieść szpulę filamentu w uchwycie po prawej stronie drukarki.
- Po wyświetleniu monitu wsuń filament w rurkę PTFE znajdującą się pod prawym uchwytem.
- Wyciągnij filament po zakończeniu kalibracji.

#### KROK 9 Koniec pracy Asystenta

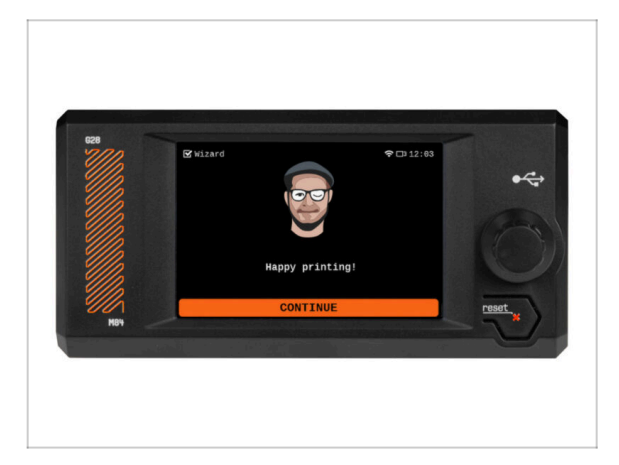

 Gratulacje! Kreator zakończył pracę i nadszedł czas na wydruk testowy.

#### **KROK 10** Podręcznik

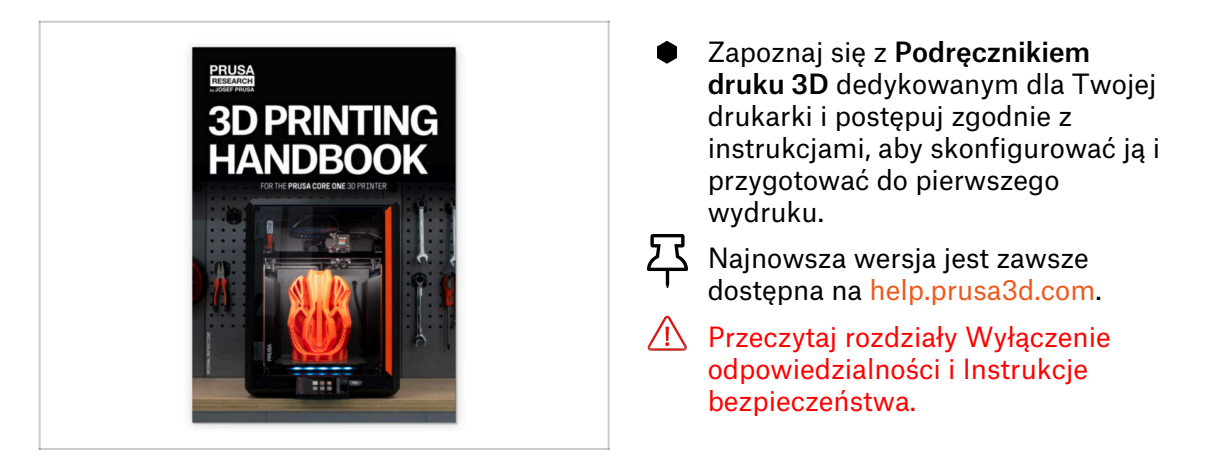

## KROK 11 Aktualizacja Firmware

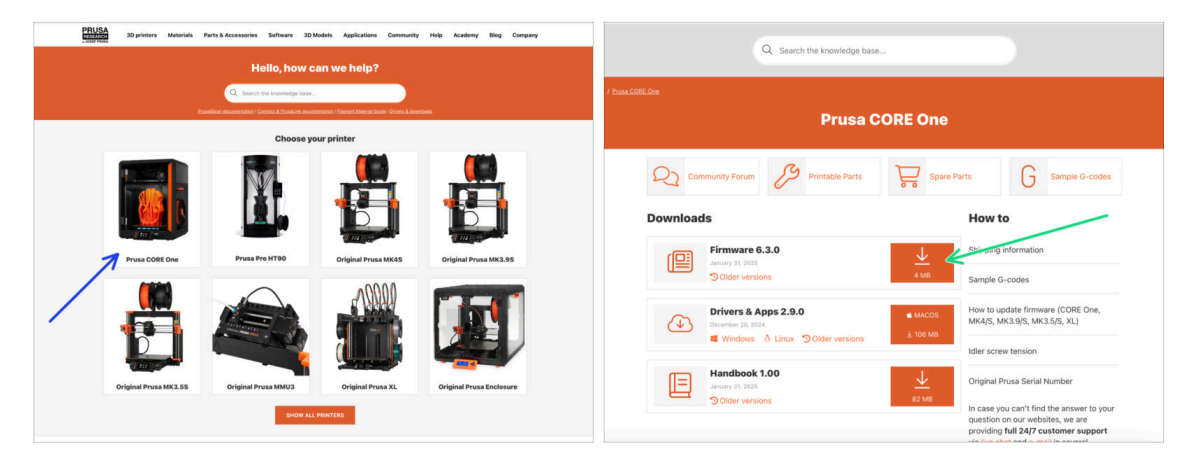

- (i) Wszystkie drukarki wysyłamy z pamięcią USB z najnowszym firmware. Zalecamy jednak sprawdzenie i ewentualną aktualizację oprogramowania.
- Odwiedź stronę help.prusa3d.com
- Przejdź do strony Prusa CORE One.
- Zapisz plik z firmware (.bbf) w pamięci USB.
- (i) Pro tip: Aby przejść na stronę główną Prusa CORE One, możesz użyć adresu URL: prusa.io/coreone

#### KROK 12 Baza Wiedzy Prusa

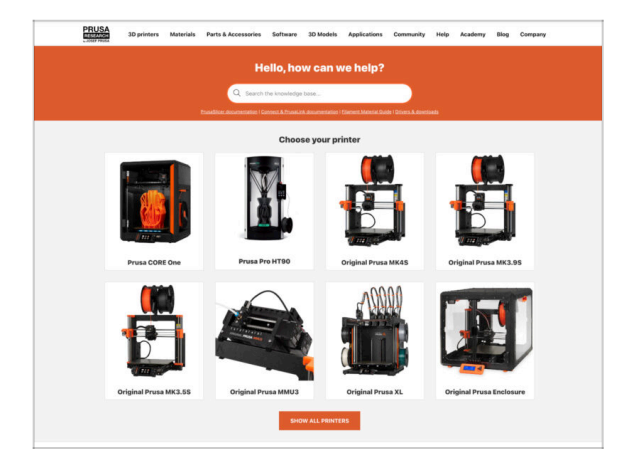

- Jeśli masz jakiekolwiek problemy, nie zapominaj, że możesz poszukać rozwiązania w naszej Bazie Wiedzy pod adresem help.prusa3d.com
- Codziennie dodajemy nowe tematy!

#### KROK 13 Dołącz do Printables!

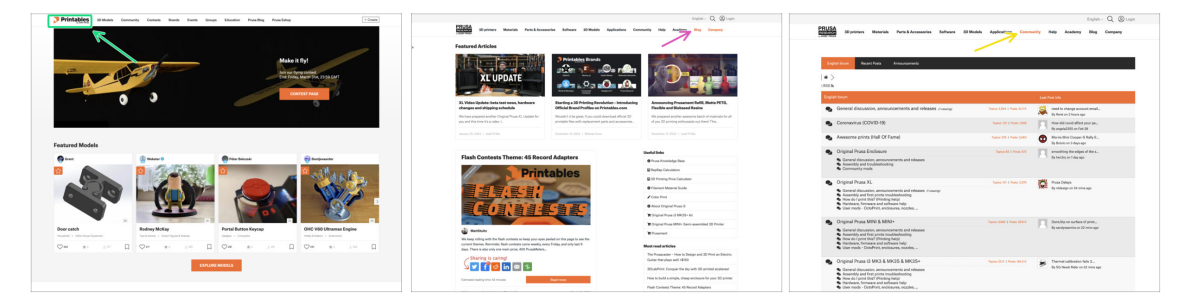

- Nie zapomnij dołączyć do największej społeczności użytkowników urządzeń marki Prusa! Znajdziesz tam najnowsze modele w formie plików STL i gotowe pliki Gcode dla Twojej drukarki. Zarejestruj się na Printables.com
- Szukasz inspiracji dla nowego projektu? Przejrzyj nasz blog i cotygodniowe aktualizacje.
- Jeśli potrzebujesz pomocy przy montażu, sprawdź nasze forum, prowadzone przez rewelacyjną społeczność :-)
- (i) Do wszystkich usług firmy Prusa wystarczy jedno konto.

# Lista zmian w instrukcji

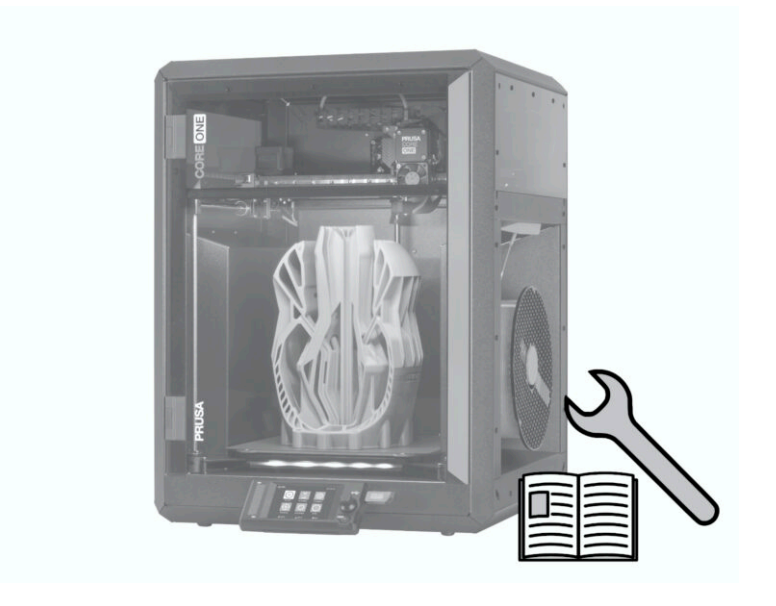

## KROK 1 Historia wersji

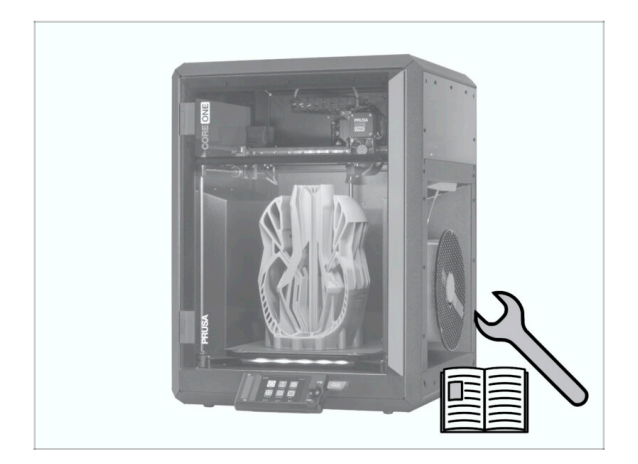

- Wersje instrukcji dla Prusa CORE One (fabrycznie zmontowanej):
- 01/2025 Wersja początkowa 1.00

| Notes: |  |
|--------|--|
|        |  |
|        |  |
|        |  |
|        |  |
|        |  |
|        |  |
|        |  |
|        |  |
|        |  |
|        |  |
|        |  |
|        |  |
|        |  |
|        |  |
|        |  |
|        |  |
|        |  |
|        |  |
|        |  |
|        |  |
|        |  |
|        |  |
|        |  |
|        |  |
|        |  |
|        |  |
|        |  |
|        |  |
|        |  |
|        |  |
|        |  |
|        |  |
|        |  |

| Notes: |  |
|--------|--|
|        |  |
|        |  |
|        |  |
|        |  |
|        |  |
|        |  |
|        |  |
|        |  |
|        |  |
|        |  |
|        |  |
|        |  |
|        |  |
|        |  |
|        |  |
|        |  |
|        |  |
|        |  |
|        |  |
|        |  |
|        |  |
|        |  |
|        |  |
|        |  |
|        |  |
|        |  |
|        |  |
|        |  |
|        |  |
|        |  |
|        |  |
|        |  |
|        |  |
|        |  |
|        |  |
|        |  |

| Notes: |  |
|--------|--|
|        |  |
|        |  |
|        |  |
|        |  |
|        |  |
|        |  |
|        |  |
|        |  |
|        |  |
|        |  |
|        |  |
|        |  |
|        |  |
|        |  |
|        |  |
|        |  |
|        |  |
|        |  |
|        |  |
|        |  |
|        |  |
|        |  |
|        |  |
|        |  |
|        |  |
|        |  |
|        |  |
|        |  |
|        |  |
|        |  |
|        |  |
|        |  |
|        |  |

| Notes: |  |
|--------|--|
|        |  |
|        |  |
|        |  |
|        |  |
|        |  |
|        |  |
|        |  |
|        |  |
|        |  |
|        |  |
|        |  |
|        |  |
|        |  |
|        |  |
|        |  |
|        |  |
|        |  |
|        |  |
|        |  |
|        |  |
|        |  |
|        |  |
|        |  |
|        |  |
|        |  |
|        |  |
|        |  |
|        |  |
|        |  |
|        |  |
|        |  |
|        |  |
|        |  |